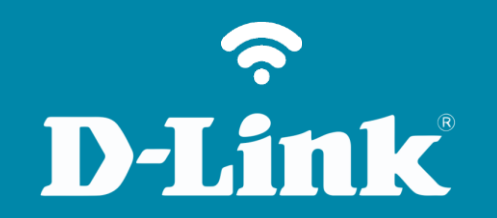

Atualização de Firmware DSL-2740E

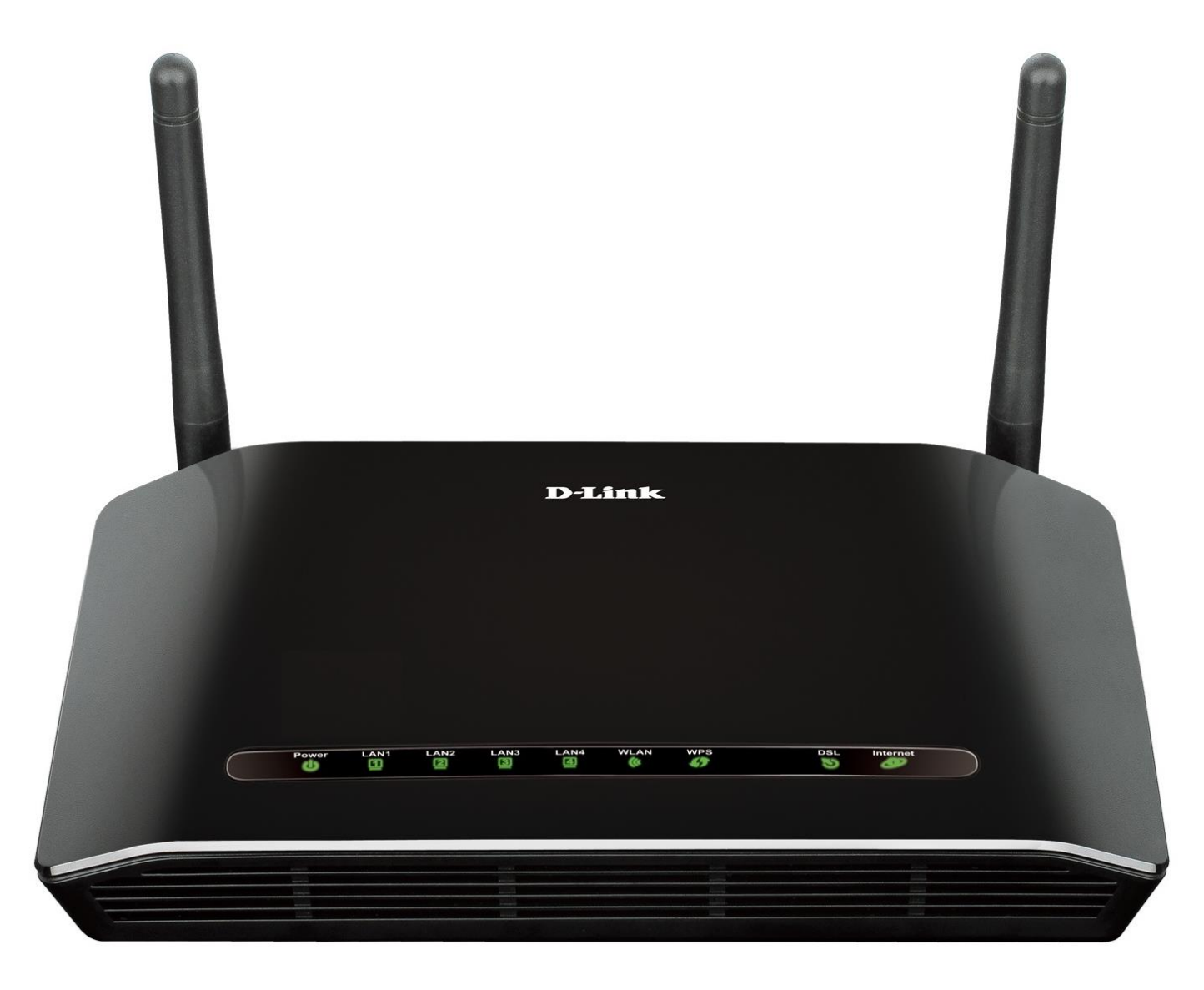

2

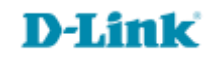

## Procedimentos para atualização de firmware

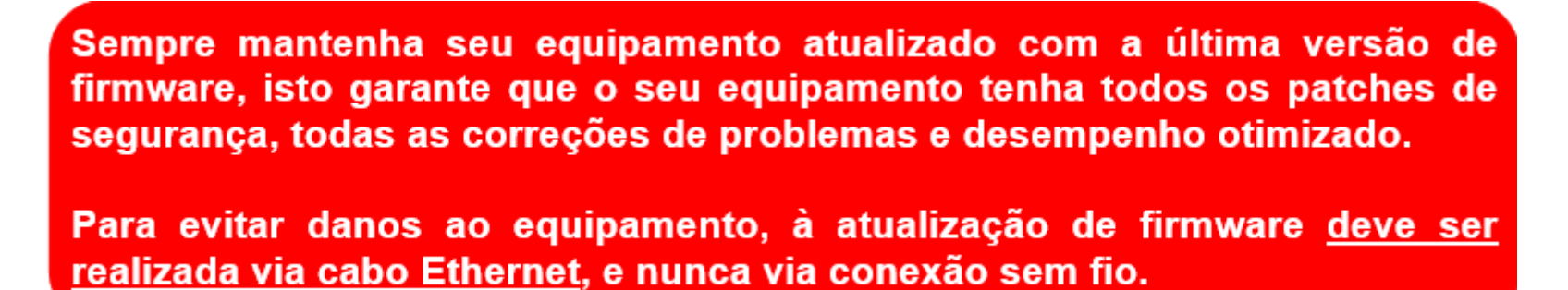

Antes que seja iniciada a atualização de firmware, verifique se a versão de firmware disponível corresponde com a versão de hardware do seu equipamento. A versão de hardware está localizada na etiqueta embaixo do roteador e é identificada como "*H/W Ver.:*". A atualização deve ser realizada para a mesma versão de hardware (*H/W Ver.:*), mudando somente a versão de firmware.

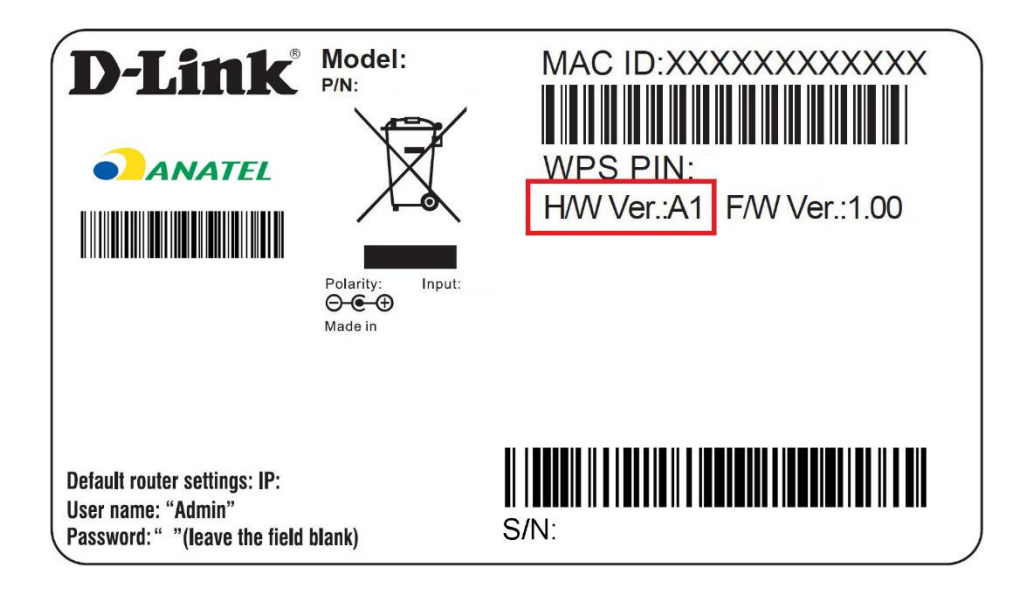

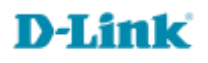

1- Para realizar essa configuração o computador deve estar conectado via cabo Ethernet em uma das portas LAN do DSL-2740E e o cabo de telefone conectado na porta DSL.

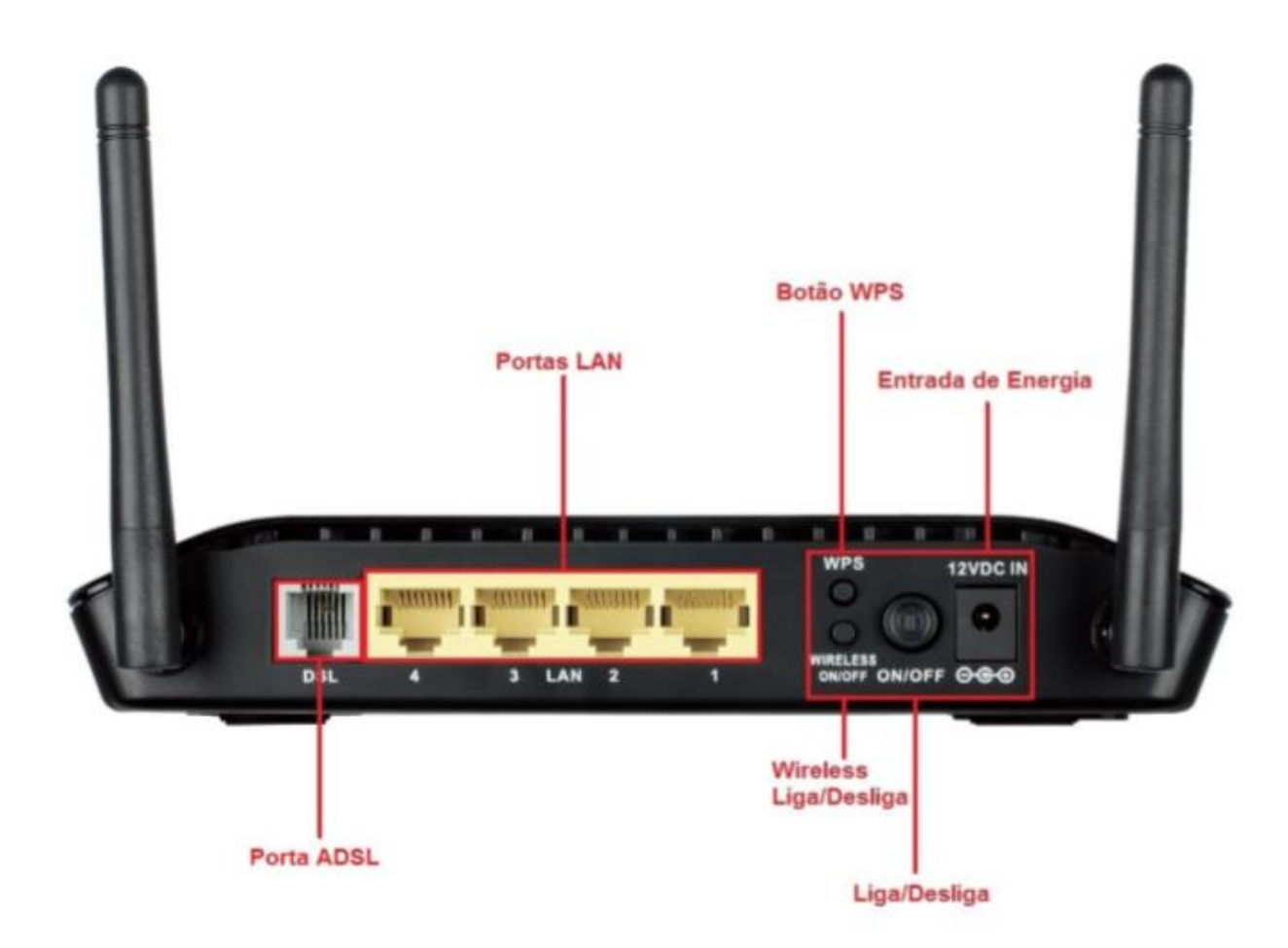

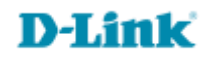

2- Para acessar a página de configuração abra o navegador de internet, digite na barra de endereços <u>http://192.168.25.1</u> e tecle **Enter**.

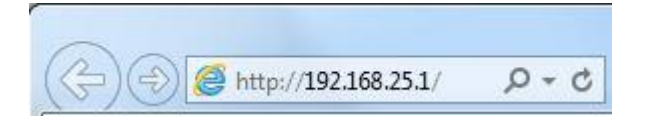

3- Será apresentada a tela de autenticação para acesso a página de configuração. O usuário e senha padrão do equipamento são:

| e server 192<br>ver reports | .168.25.1 is asking for your user name and password. The that it is from .              |
|-----------------------------|-----------------------------------------------------------------------------------------|
| arning: You<br>thentication | r user name and password will be sent using basic<br>on a connection that isn't secure. |
|                             |                                                                                         |
|                             | Nome de usuário                                                                         |
|                             | Senha                                                                                   |
|                             | Lembrar minhas credenciais                                                              |

Nome de Usuário: Admin Senha gvt12345

Clique em Login.

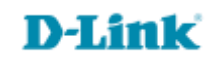

4- Clique nas abas Maintenance > Firmware Update, clique no botão Escolher arquivo e selecione a Firmware baixada e clique em Update Firmware.

| D-Lini              | K                                                                                      |                                                                                                    |                                                                          |                                              |                                                                                                    |  |  |
|---------------------|----------------------------------------------------------------------------------------|----------------------------------------------------------------------------------------------------|--------------------------------------------------------------------------|----------------------------------------------|----------------------------------------------------------------------------------------------------|--|--|
| D5L-2740E           | CONFIGURAÇÃO                                                                           | AVANÇADO                                                                                                    | MANUTENÇÃO                                                               | STATUS                                       | AJUDA                                                                                                    |  |  |
| Sistema             | CONFIRMAR/REI                                                                          | Dicas úteis<br>Esta página permite que<br>você reinicie o seu<br>roteador ou salve as                                                                                                    |                                                                          |                                              |                                                                                                    |  |  |
| Diagnósticos        | Clique no botão abaix                                                                  |                                                                                                    |                                                                          |                                              |                                                                                                    |  |  |
| Registro do Sistema |                                                                                        | Redefinir para padrão de f                                                                                                    | ábrica Salvar e reiniciar                                                | •                                            | configurações do seu<br>roteador em um arquivo                                                                                                    |  |  |
| Fazer Logoff        | CONFIGURAÇÕES<br>Realize um backup da<br>roteador em um arqu<br>Nota: Por favor, salve | localizado no seu<br>computador como uma<br>medida de precaução no<br>caso de você tenha que<br>redefinir o roteador para<br>as configurações padrão<br>de fábrica. Você poderá<br>restaurar as<br>configurações do<br>roteador a partir de um<br>arquivo de configuração<br>salvo anteriormente.<br>Há também uma função |                                                                          |                                              |                                                                                                    |  |  |
|                     |                                                                                        |                                                                                                    |                                                                          |                                              |                                                                                                    |  |  |
|                     | Atualizar as configuraç<br>ao utilizar os seus arqu<br>Configurações do                | ções do Roteador DSL. Vo<br>uivos salvos.<br>o Nome do Arquivo : Es<br>Atualizar C                                                                                                    | cê pode atualizar as configu<br>colher arquivo Nenhum ar<br>onfigurações | urações do seu roteador<br>quivo selecionado | que permite que você<br>redefina o seu roteador<br>para as configurações<br>padrão de fábrica. A<br>redefinição do seu<br>roteador para as<br>configurações padrão de<br>fábrica apagará a sua<br>configuração atual. |  |  |
|                     |                                                                                        |                                                                                                    |                                                                          |                                              | Mais                                                                                                    |  |  |
| BROADBAND           |                                                                                        |                                                                                                    |                                                                          |                                              |                                                                                                    |  |  |
|                     |                                                                                        | Copyright © 2005-2                                                                                                    | 012 D-Link Systems, Inc.                                                 |                                              |                                                                                                    |  |  |

Assim que feito a atualização é preciso resetar o modem e reconfigurar.

Suporte Técnico www.dlink.com.br/suporte